Hey ! Apparemment certains animateurs ont du mal à s'inscrire aux coups de main.

Voici donc un petit tuto fait avec amour par les RH :

(Si tu n'as pas accès à certaines pages envoie un mail à la fédération (service informatique) pour qu'ils règlent ce souci technique : <u>lesscouts@lesscouts.be</u>)

Tout d'abord, va sur Desk avec tes identifiants et va dans Action. Choisis l'événement d'Xpirience 2023. Tu vas arriver sur cette page en cliquant sur l'événement :

|              | <                                                                                                    | EVÉNEMENT >                                                                                                    |                                                                                                    | [} ⊜                                                                                                    | ×                                                                                                    |
|--------------|----------------------------------------------------------------------------------------------------|----------------------------------------------------------------------------------------------------|----------------------------------------------------------------------------------------------------|----------------------------------------------------------------------------------------------------|----------------------------------------------------------------------------------------------------|
| ques ⇒       |                                                                                                    |                                                                                                    |                                                                                                    |                                                                                                    |                                                                                                    |
| Ouverte      |                                                                                                    | Q                                                                                                    |                                                                                                    |                                                                                                    |                                                                                                    |
| ate de début |                                                                                                    |                                                                                                    |                                                                                                    |                                                                                                    |                                                                                                    |
| 07/04/2023   |                                                                                                    | <b>***</b>                                                                                                    |                                                                                                    |                                                                                                    |                                                                                                    |
| ate de Fin   |                                                                                                    |                                                                                                    |                                                                                                    |                                                                                                    |                                                                                                    |
| 09/04/2023   |                                                                                                    | (***)                                                                                                    |                                                                                                    |                                                                                                    |                                                                                                    |
|              |                                                                                                    |                                                                                                    |                                                                                                    |                                                                                                    |                                                                                                    |
| PARTICIPANTS |                                                                                                    |                                                                                                    |                                                                                                    |                                                                                                    | ~                                                                                                    |
| ⊉ ⊡⇒         |                                                                                                    |                                                                                                    |                                                                                                    | ☆                                                                                                    | ¢                                                                                                    |
| Nom famille  | Prénom                                                                                                    | Affectation                                                                                                    | Inscrit                                                                                                    | Payé                                                                                                    | \$                                                                                                    |
|              |                                                                                                    | Participant-Action                                                                                                    |                                                                                                    |                                                                                                    |                                                                                                    |
|              |                                                                                                    | Participant-Action                                                                                                    |                                                                                                    |                                                                                                    | Colo                                                                                                    |
|              |                                                                                                    | Participant-Action                                                                                                    |                                                                                                    |                                                                                                    | nnes                                                                                                    |
|              |                                                                                                    | Participant-Action                                                                                                    |                                                                                                    |                                                                                                    |                                                                                                    |
|              |                                                                                                    |                                                                                                    |                                                                                                    |                                                                                                    |                                                                                                    |
|              |                                                                                                    | 1 à 4 de 4                                                                                                    | I< < Page                                                                                                    | e1de1 >                                                                                                    | >1                                                                                                    |
|              |                                                                                                    |                                                                                                    |                                                                                                    |                                                                                                    |                                                                                                    |
|              |                                                                                                    |                                                                                                    |                                                                                                    |                                                                                                    |                                                                                                    |
|              | Image: Control of the second second secon | Image: Control in the second second secon | Image: Second second secon | Image: Control in the second second secon | Image: Sector Sector |

Clique sur Détail inscription Xpirience.

Tu vas être redirigé sur une autre page que Desk (c'est normal) :

| XPIRIENCE Sections Animateurs Pionniers Finances                                                                                                    |                                                                                                    |
|----------------------------------------------------------------------------------------------------|----------------------------------------------------------------------------------------------------|
| Section                                                                                                    |                                                                                                    |
| PIONNIERS1<br>Le nom de los poste (el dessue) stest pas correct 7 C'est le moment de le modifier en le rendant                                                                                                    | dana Dania + Morra Dectara. Cend la que la sea pouverà le modifier.                                                                                                    |
| ANNATEURS 4                                                                                                    | PICAMEER<br>16                                                                                                    |
| Xpi Tour (laisser vide pour xpirience 2022)                                                                                                    | -                                                                                                    |
|                                                                                                    | Selfectionne ci-dessous l'Api Tour soquei la sense préant                                                                                                    |
| Animateur de contact pour le poste *                                                                                                    | Selection of despoint finitemeter de contract poor le poste                                                                                                    |
| Centre la carte sur cette adresse                                                                                                    | Utilise ce chump pour chetcher une advesse                                                                                                    |
| Plan Satellite Monore Cardona Satellite Satellite Satell | 2<br>To transfer Ender<br>To transfer Ender<br>Nymer (a)<br>Transfer De refer fan ten Pologie<br>Binniste<br>Transfer De refer fan ten Pologie<br>Binniste<br>Transfer De refer fan ten Pologie<br>Binniste<br>To transfer De refer fan ten Pologie<br>Binniste<br>To transfer De refer fan ten Pologie<br>Binniste<br>To transfer De refer fan ten Pologie<br>Binniste<br>To transfer De refer fan ten Pologie<br>Binniste<br>To transfer De refer fan ten Pologie<br>Binniste<br>To transfer De refer fan ten Pologie<br>Binniste<br>To transfer De refer fan ten Pologie<br>Binniste<br>To transfer De refer fan ten Pologie<br>Binniste<br>To transfer De refer fan ten Pologie<br>Binniste<br>To transfer De refer fan ten Pologie<br>Binniste<br>To transfer De refer fan ten Pologie<br>Binniste<br>Binniste<br>B |
| All and a second second | Prance Audrice Inagrie Moldarie Katanitan Mangele<br>Prance Bebarate Begare Begare Bega                                                                                                    |
| Google Latitude                                                                                                    | Latitude                                                                                                    |
| Enregistrer et passer                                                                                                    | N Félape a ulworte                                                                                                    |

Ici tu dois renseigner un animateur de contact pour le poste puis tu dois enregistrer et passer à l'étape suivante.

| 4 Animateur(s) Tama ta mesure du possible, essaye de trensegner (dats Della), le numéro de GBM de chaque animateur x in nous seront alles aunt et pendant factivité |     |             |       |     |             |  |
|----------------------------------------------------------------------------------------------------|-----|-------------|-------|-----|-------------|--|
| Prénom                                                                                                    | Nom | Affectation | Email | Tel |             |  |
|                                                                                                    |     | Hértlers    |       | +32 | GP Modifier |  |
|                                                                                                    |     | Sherpas     |       | +32 | GP Modifier |  |
|                                                                                                    |     | Sherpas     |       | +32 | GP Modifier |  |
|                                                                                                    |     | Sherpas     |       | +32 | GP Modifier |  |
| Section Pionniers O                                                                                                    |     |             |       |     |             |  |

Voici la liste des animateurs de ton poste. Clique sur ton prénom/nom.

| XPIRIENCE Sectors Animate                                                                                                    | teurs Pionniers Finances                                                                                                    |                                                          |                                                                           |                       |                      |
|----------------------------------------------------------------------------------------------------|----------------------------------------------------------------------------------------------------|----------------------------------------------------------|---------------------------------------------------------------------------|-----------------------|----------------------|
| Fanction. :<br>Tél. :<br>D.Nais. :                                                                                                    | Animateur                                                                                                    | <b>-</b>                                                 | Rôle Brut:<br>Brudi:<br>Age pour l'événement:                             | Anguates accompagator |                      |
|                                                                                                    |                                                                                                    |                                                          | Crédits utilisés<br>Crédits à attendre : ton précisé<br>Crédits actueis : |                       | Hériters             |
| Coups de mains                                                                                                    | rire à une mission principale et une mission secondaire.                                                                                              |                                                          |                                                                           |                       | Aguter -             |
| Туре                                                                                                    | N*                                                                                                    | Nom                                                      | Début                                                                     | Fin                   |                      |
| Remarques et falents pour<br>Indique ki foutes les remarques que la penses devois<br>51 est animativo que e ponnier possidóe un tale<br>Cilque sur le bouton Ajouter en haut à droite de ce c | r fransmettre aux organisatieurs ou à l'équipe médicale<br>ent particulier qui pourrait étre utile pour Xpirience<br>cadre pour ajouter une remarque. | ui sera présente sur le terrain<br>Indéque-le (c) aussi. |                                                                           |                       | <b>♦</b> Ajoder<br>× |
| Sur le terrain & Transports                                                                                                    | As-lu ton permis de conduire ?<br>Enregistrer                                                                                                    | Régimes alimentaires                                     |                                                                           |                       |                      |

En jaune sur cette image voici l'endroit où tu dois t'inscrire. Il faut t'inscrire à deux missions : une mission principale et une mission secondaire.

Tu veux plus d'infos ? Ok on continue ! (Le reste est assez intuitif mais si tu le souhaites tu veux continuer à lire)

|     | + Ajouter -<br>Mission principale<br>Mission secondaire |
|-----|---------------------------------------------------------|
| Fin |                                                         |
|     | + Ajouter                                               |

Clique sur l'une des deux pour commencer mais tu devras choisir les deux.

| XPIRIENCE                          | Sections Annatours Picenters Finances                                                      |                                                                             |              |                                                     |
|------------------------------------|--------------------------------------------------------------------------------------------|-----------------------------------------------------------------------------|--------------|-----------------------------------------------------|
| Fonction. :<br>Tel. :<br>D.Nais. : | Ainter<br>Aller                                                                            | Róle Rvt. :<br>Exati:<br>Age pour Rivienem t :                              | Animate      | Refour à la tote des anomaleurs     recompongnation |
|                                    |                                                                                            | Crédits utilisés<br>Crédits à atteindre : Iton précisé<br>Crédits actuels : |              | Hétles                                              |
| Sélectionne ton coup d             | ie main                                                                                    |                                                                             |              | Retour à la liste de les resssions                  |
| N*                                 | Missions                                                                                   |                                                                             | Places dispo |                                                     |
| MP-AMB-01                          | <ul> <li>Installation décors et balasage [07.04 16:00 → 07.04 19:00]</li> </ul>            |                                                                             | 9 sur 10     | →Ministrie Alex July                                |
| MP-AMB-02                          | <ul> <li>Accuel des prestataires (00.04 18:00 → 08:04 23:50)</li> </ul>                    |                                                                             | 2 sur 2      | ♦ Minecoles & ce. Job                               |
| MP-AMB-03                          | <ul> <li>Steward Accessilimitiance [07.04 18:00 → 07.04 22:15]</li> </ul>                  |                                                                             | 15 sur 15    | · Mirrodow A, ce Jub                                |
| MP-AMB-04                          | Animation de veillée - Chaltenge 1 (90.04 20:00 → 00.04 20:15)                             |                                                                             | 2 sur 2      | + Ministriw & ce Joo                                |
| MP-AMB-05                          | <ul> <li>Animation de veillée - Challenge 2 (90.04 20:00 ~ 08.04 23:15)</li> </ul>         |                                                                             | 2 sur 2      | + Ministrive & dw Job                               |
| MP-AMB-06                          | <ul> <li>Animation de veillée - Challenge 3 (08.04.20:00 → 08.04.23:15)</li> </ul>         |                                                                             | 2 sur 2      | + Miniscrim & ce Job                                |
| MP-AMB-07                          | <ul> <li>Animation de veillée - Challenge 4 (08.04 20:00 ⇒ 08.04 23:15)</li> </ul>         |                                                                             | 2 sur 2      | + Miniscrive III or Job                             |
| MP-AMB-08                          | <ul> <li>Animation de veillée - Chaitenge 5 (08.04 20:00 → 08.04 23:15)</li> </ul>         |                                                                             | 2 sur 2      | + Minischne à ce Job                                |
| MP-AME-09                          | <ul> <li>Animation de veillée - Chailenge 6 ()08.04 20:00 → 08.04 23:15)</li> </ul>        |                                                                             | 2 sur 2      | + Minacree & ce Jeb                                 |
| MP-AME-10                          | <ul> <li>Animation de veillée - Chante (08 84 20:00 -&gt; 08 84 23:59)</li> </ul>          |                                                                             | 4 sur 4      | +Minacrie à ce Job                                  |
| MP-AMB-11                          | <ul> <li>Animation de veillée - Conteur d'histoires (08.04.20.00 → 08.04.23.59)</li> </ul> |                                                                             | 4 sur 4      | + Minscree à ce Job                                 |
| MP-AMB-12                          | <ul> <li>Greward verifiée (08.04 20:00 -&gt; 09.04 23.15)</li> </ul>                       |                                                                             | 5 sur 10     | + Minapres A ce Job                                 |
| MP-AMB-13                          | <ul> <li>Animation de la soine ouverte [08.04 20:30 → 08.04 23:15]</li> </ul>              |                                                                             | 2 sur 2      | +Minocree & ce Jub                                  |
| MP-AMB-14                          | <ul> <li>Régisseur scène ouverte (08.04 20:00 → 08.04 23:19)</li> </ul>                    |                                                                             | 2 sur 2      | +Minacrine & ce. Job                                |
| MP-AN-04                           | <ul> <li>Anime "Construction à l'aveugle" [08.04.08.00 -&gt; 08.04.21.00]</li> </ul>       |                                                                             | 2 sur 2      | + Mintecrare à ce Jaco                              |
| MP-AN-05                           | <ul> <li>Anime "Danse" [08.04 18:00 -&gt; 08.04 21:00]</li> </ul>                          |                                                                             | 2 sur 2      | .+Minacres à ce Job                                 |
| MP-AN-06                           | <ul> <li>Anime "Dominos Party" [08.04 08:00 → 08.04 18:00]</li> </ul>                      |                                                                             | 1 sur 2      |                                                     |
| MP-AN-07                           | Anime "Elastanun" (00 04 08:00 -> 08:04 18:00)                                             |                                                                             | 1 sur 3      | + Ministrie à ce Job                                |
| MP-AN-08                           | <ul> <li>Anime "L'entrAide avec un grand A" [08 04 08:00 -&gt; 08:04 21:00]</li> </ul>     |                                                                             | 3 sur 3      | +Minscree à ce Job                                  |
| MP-AN-09                           | <ul> <li>Anime "La cataputte qui péta le mur" (08.04 08.00 → 08.04 18.00)</li> </ul>       |                                                                             | 1 sur 3      | + Milliscree & ce Jab                               |
| MP-AN-10                           | <ul> <li>Anime "Labo photo" [08.04 08.00 → 08.04 21.00]</li> </ul>                         |                                                                             | 1 sur 4      | + Milhotziwe à ce Job                               |
| MP-AN-11                           | <ul> <li>Anime "Laser Minor" [08.04 18:00 → 08.04 21:00]</li> </ul>                        |                                                                             | 2 sur 2      | ◆Minscree à ce Job                                  |
| MP-AN-12                           | Anime "Le Temple Masternind" [08:04:00:00 -> 08:04:21:00]                                  |                                                                             | 1 sur 3      | ◆ Miniscrie à ce Job                                |

Tu peux choisir cette qui t'arrange le plus, attention choisis en fonction des heures et de la mission qui te va le mieux. Le détail n'est pas visible d'emblée. Pour cela, tu dois choisir une mission et le détail est visible plus loin. (Tu peux en choisir une, lire le détail puis te désinscrire par après si tu préfères autre chose).

| XPIRIENCE Sections Animateurs Ponniers Finances                                                                                                    |                                               |                                                                           |                                   |                          |                  |
|----------------------------------------------------------------------------------------------------|-----------------------------------------------|---------------------------------------------------------------------------|-----------------------------------|--------------------------|------------------|
| Foreton, : Animateur<br>1%: .<br>Danie: .                                                                                                    |                                               | Rôle Evt. :<br>Email :<br>Age pour l'événement :                          |                                   | Animateur accompagnateur |                  |
|                                                                                                    |                                               | Crédits utilisés<br>Crédits à atteindre : Non précis<br>Crédits actueis : | xê                                |                          | Mériten          |
|                                                                                                    |                                               |                                                                           |                                   |                          |                  |
| Coups de mains                                                                                                    |                                               |                                                                           |                                   |                          | + Ajouter +      |
| est "hértiter" il doit donc s'inscrire à une mission principale et une mission secondare.                                                                                                    |                                               |                                                                           |                                   |                          | ×                |
| Type         N°         Hom           Mission processe         MP-AND-01         • Installation silour at Lastage (07.64.1856 – 07.54.1856)                                                                                                    |                                               |                                                                           | Début<br>07.04.2023 16:00         | Fin<br>07.04.2023 19:00  | ٥                |
| Remarques et talents pour                                                                                                    |                                               |                                                                           |                                   |                          | + Ajouter        |
| Indige is both to manyoe que la prensi divez latanette au organisation ou à l'équipe rédicat qui ans préante au<br>E cat atmutur ou ce passeur particle un taient particulair qui pournet être alle pour Xprience, indiqué le tri sussi.<br>Capie sur le boths Apuller ch'had à date de ce cable pour apaler une remanya. |                                               |                                                                           |                                   |                          | ×                |
| Sur le terrain & Transports                                                                                                    |                                               |                                                                           |                                   |                          |                  |
| Régimes aliments                                                                                                    | aires                                         |                                                                           |                                   |                          |                  |
| Enregister                                                                                                    |                                               |                                                                           |                                   |                          |                  |
|                                                                                                    |                                               |                                                                           |                                   |                          |                  |
|                                                                                                    |                                               |                                                                           | Crédits à atteindre : Non précisé |                          |                  |
|                                                                                                    |                                               |                                                                           |                                   |                          |                  |
|                                                                                                    |                                               |                                                                           |                                   |                          |                  |
|                                                                                                    |                                               |                                                                           |                                   |                          |                  |
| principale et une mission secondaire.                                                                                                    |                                               |                                                                           |                                   |                          |                  |
| Nom                                                                                                    |                                               |                                                                           |                                   |                          | Début            |
| <ul> <li>Installation décors et balisage [07.04 16:00 -&gt; 07.04 19:00]</li> </ul>                                                                                                    |                                               |                                                                           |                                   |                          | 07.04.2023 16:00 |
|                                                                                                    |                                               |                                                                           |                                   |                          |                  |
| voir le detail du                                                                                                    | coup de main                                  |                                                                           |                                   |                          |                  |
|                                                                                                    |                                               |                                                                           |                                   |                          |                  |
|                                                                                                    |                                               |                                                                           |                                   |                          |                  |
| organisateurs ou à l'équipe médicale qui sera présente sur le terrain.                                                                                                    |                                               |                                                                           |                                   |                          |                  |
| ii pourrait etre utile pour xpirience, indique-le ici aussi.<br>r une remarque.                                                                                                    |                                               |                                                                           |                                   |                          |                  |
|                                                                                                    |                                               |                                                                           |                                   |                          |                  |
|                                                                                                    |                                               |                                                                           |                                   |                          |                  |
| Installation décors et balisage [AMB-V-02]                                                                                                    |                                               |                                                                           |                                   |                          |                  |
| Infos                                                                                                    | Type de mission                               |                                                                           |                                   |                          |                  |
| Tu veux vivre l'excitation des derniers préparatifs ? Sentir l'arrivée imminente de                                                                                                    | Job logistique<br>Date & heure de de          | ibut                                                                      |                                   |                          |                  |
| en plaçant les dernières rubalises ? Voir les décors prendre vie sous tes yeux ?                                                                                                    | Cette 07.04.2023 16:00<br>Date & heure de fir |                                                                           |                                   |                          |                  |
|                                                                                                    | Crédits                                       |                                                                           |                                   |                          |                  |
| INSTITUCTIONS<br>Lors de la veiliée de samedi, les pionniers circulent librement entre différents challenges proposés dans et autour du chapiteau. Sur la                                                                                                    | a scène du                                    |                                                                           |                                   |                          |                  |
| chapiteau, nous accueilerons les pionniers qui souhaltent nous faire profiter de leur plus grands talents : chanteurs, musiciens, danse<br>acteurs, humoristes, impros ou autres représentations insolites !                                                                                                    | eurs,                                         |                                                                           |                                   |                          |                  |
|                                                                                                    |                                               |                                                                           |                                   |                          |                  |
| Ta mission ?                                                                                                    |                                               |                                                                           |                                   |                          |                  |
| <ul> <li>Installer les décors dans le chapteau selon les instructions de l'équipe ambiance.</li> <li>Installer les "selles spots" le long du chemin de l'arrivée depuis les bus.</li> </ul>                                                                                                    |                                               |                                                                           |                                   |                          |                  |
| Monter les dernières SNJ     Baliser le chemin d'arrivée depuis les bus, veiller à la sécurité.                                                                                                    |                                               |                                                                           |                                   |                          |                  |
| Guerrerr ratirivée des premiers pionniers.     Aider à la gestion des flux d'arrivée pour que tout se passe en toute fluidifé et sécurité.                                                                                                    |                                               |                                                                           |                                   |                          |                  |
|                                                                                                    |                                               |                                                                           |                                   |                          |                  |
| Montage / Démontage                                                                                                    |                                               |                                                                           |                                   |                          |                  |
| <ul> <li>w imposer presizia ini kristpe lu auras value avec un responsable de requipe "ambiance xpr: que tout est bieñ en ordre.</li> <li>Matériel prévu</li> </ul>                                                                                                    |                                               |                                                                           |                                   |                          |                  |
| Matériel à prévoir                                                                                                    |                                               |                                                                           |                                   |                          |                  |
|                                                                                                    |                                               |                                                                           |                                   |                          |                  |
| Lieu ue rendez-vous<br>QG - demande un responsable de l'équipe "ambiance"                                                                                                    |                                               |                                                                           |                                   |                          |                  |
|                                                                                                    |                                               |                                                                           |                                   |                          |                  |
|                                                                                                    |                                               |                                                                           |                                   |                          |                  |
|                                                                                                    |                                               |                                                                           |                                   |                          |                  |
|                                                                                                    |                                               |                                                                           |                                   |                          |                  |
|                                                                                                    |                                               |                                                                           |                                   |                          |                  |
| M                                                                                                    | oir le détail du coup de main                 |                                                                           |                                   | close                    |                  |
|                                                                                                    |                                               |                                                                           |                                   |                          |                  |